## **EMD - RECEIPT THROUGH NTPC PAYMENT PORTAL**

EMD – Receipt through NTPC Payment Portal

## **EMD RECEIPT - PROCESS DOCUMENT**

Earnest Money Deposit is received as a form of Bid Security in case of contractual works from Vendors. The process listed below gives an overview of Receipt process of EMD through Payment gateway of Axis Bank/PayGov India-National Payment Service Platform.

The enclosed document covers EMD received in Cash (i.e only through the payment portal). Non-Cash EMD/ Cash EMD (through Cheque, etc) are not a part of present documentation and these will be processed as is being done at present.

Further the documentation would cover areas relating to EMD through the portal. In case of EMD through Cheque / DD, the existing process would continue.

## Process of Receipt of EMD through Axis Bank/E-pay Gov.

The Vendor will log on to the SRM portal where he will enter the Bid Invitation number to deposit the EMD. The portal will link him to the Axis Payment gateway or E-pay Gov. Vendor will select the platform by which he wants to deposit the amount.

EMD – Receipt through NTPC Payment Portal

## SRM Portal, Vendor Login page

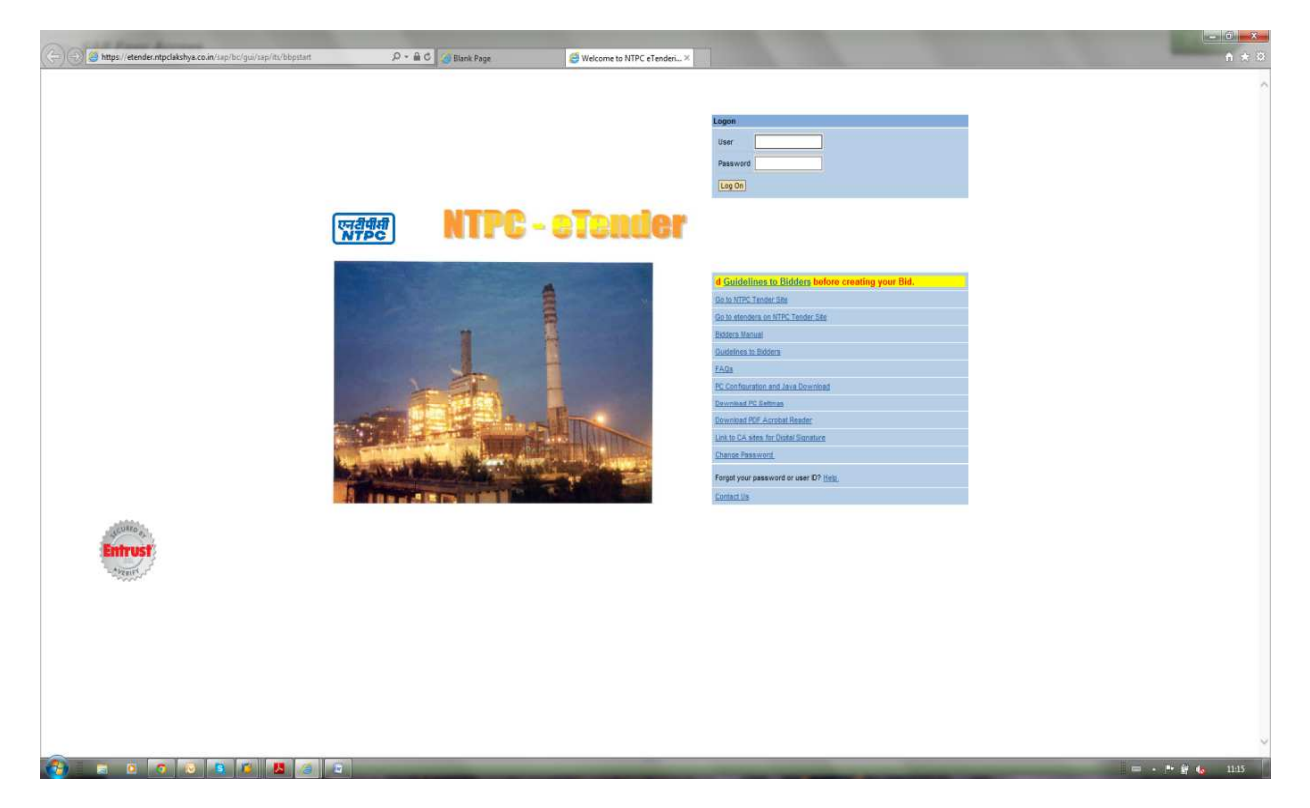

After entering Log In Credentials Vendor will get **PAY EMD** Link

EMD – Receipt through NTPC Payment Portal

| 0                                                                                                    |                                              |                                                            | The second second second second second second second second second second second second second second second s | and the second second |                  |
|----------------------------------------------------------------------------------------------------|----------------------------------------------|------------------------------------------------------------|----------------------------------------------------------------------------------------------------|-----------------------|------------------|
| mySAP SRM ton                                                                                                    | e     Los off Los of Approx. Server Time(ST) | Viposto<br>Datek Page<br>Viposto<br>Datewick 2010 11 10 57 |                                                                                                    | A State               | (middal)<br>MTPC |
| Pay Tender Fee Live Auston Manual Condition Vise Pricing Bidder Minanual Payment Status FrA Gibissary Outdetine Contact Us Download PC settings |                                              |                                                            | mySAP<br>Supplier<br>Relationship<br>Management                                                                |                       |                  |
| Pop EUC<br>Trans Pop EIAC<br>Proce Pop EIAC                                                                                                    |                                              |                                                            |                                                                                                    |                       |                  |
|                                                                                                    |                                              | 100                                                        |                                                                                                    |                       |                  |
|                                                                                                    |                                              |                                                            |                                                                                                    |                       |                  |
| (3) • • •                                                                                                    |                                              |                                                            |                                                                                                    |                       | 🚎 e 🏞 🗑 🌜 1136   |

EMD – Receipt through NTPC Payment Portal

Here vendors have to enter BID invitation no for which EMD is to be paid

|                                                                                                    | tpclakshya.co.in/sap(ctt1500M2FBTI@OR | FNNV2ITUDFRULAXULAUT 🔎 - 🗎 C 🍊 Blank Page | 🥰 SRM - Enterprise Buyer 🛛 🛛 |                                                                                                    | <b>n</b> ★ ¤  |
|----------------------------------------------------------------------------------------------------|---------------------------------------|-------------------------------------------|------------------------------|----------------------------------------------------------------------------------------------------|---------------|
| mySAP SRM Ma                                                                                                    | wiii <u>Locoff</u>                    | Login Ower                                | V1009782                     | - AND - AND | madad<br>NTPC |
| Pay Tender Fee     Lion Audite Navail     Conditive Navail     Conditive Navail     Conditive Navail     Paysees Datas     Paysees Datas     Paysees Datas     Paysees     Pays     Paysees     Paysees     P | Bid Invitation No                     | EMDOwtails                                |                              |                                                                                                    |               |
|                                                                                                    |                                       |                                           |                              |                                                                                                    |               |
|                                                                                                    |                                       |                                           |                              |                                                                                                    |               |
| (2) = 0                                                                                                    | 7 6 6 6 6 6                           |                                           |                              |                                                                                                    | · 产资 4 1137   |

After entering Bid Invitation number, click on EMD details

|                                                                                                    | pdakstya.co.in/septet1500M2FBTIs90FNMV2/TUDFf01AcXtAdT (2 ~ 🔒 C                                        | SRM - Enterprise Buyer ×                                                                                         |                | <b>↑</b> ★ ♡    |
|----------------------------------------------------------------------------------------------------|----------------------------------------------------------------------------------------------------|----------------------------------------------------------------------------------------------------|----------------|-----------------|
| mySAP SRM                                                                                                    | Log off Login lines                                                                                    | VIDOSTRO                                                                                                    | No all         | madat NTPC      |
|                                                                                                    | Approx. Server Time(37)                                                                                | Odeeer 09(2015):11(17:32                                                                                         | A BRITHLY      |                 |
| Pay Tender Fee<br>Live Auction Manual<br>Condens Was Pricing<br>Bidder K Manual<br>Payment Status<br>FAQ<br>Guideline<br>Constact Us<br>Download PC settings<br>Pay SMD<br>Transaction Inr Internet Transaction<br>Process Bid | Bid Invitation No [10003472 x] EMCOvtains                                                              |                                                                                                    |                |                 |
|                                                                                                    |                                                                                                    |                                                                                                    |                |                 |
|                                                                                                    |                                                                                                    |                                                                                                    |                |                 |
|                                                                                                    |                                                                                                    |                                                                                                    |                |                 |
| https://etender.ntpclakshya.co.in/                                                                                                    | i<br>sap(bD1bb2)PTUwMA==)/bc/bsp/sap/zpaygov/initial.htm?addSession=1.&parent8bpSession=(cz1TSUQIM2F8T | N9QJTNhY2ITUDFRULAxX±AxJT                                                                                        |                |                 |
| (2) = 2 = 1                                                                                                    |                                                                                                    | and the second second second second second second second second second second second second second second second | Statements and | 🚔 • 🏲 🔐 🌜 11:17 |

EMD – Receipt through NTPC Payment Portal

Here EMD Details will be displayed which is non-editable. Click on **IACCEPT** button to go further.

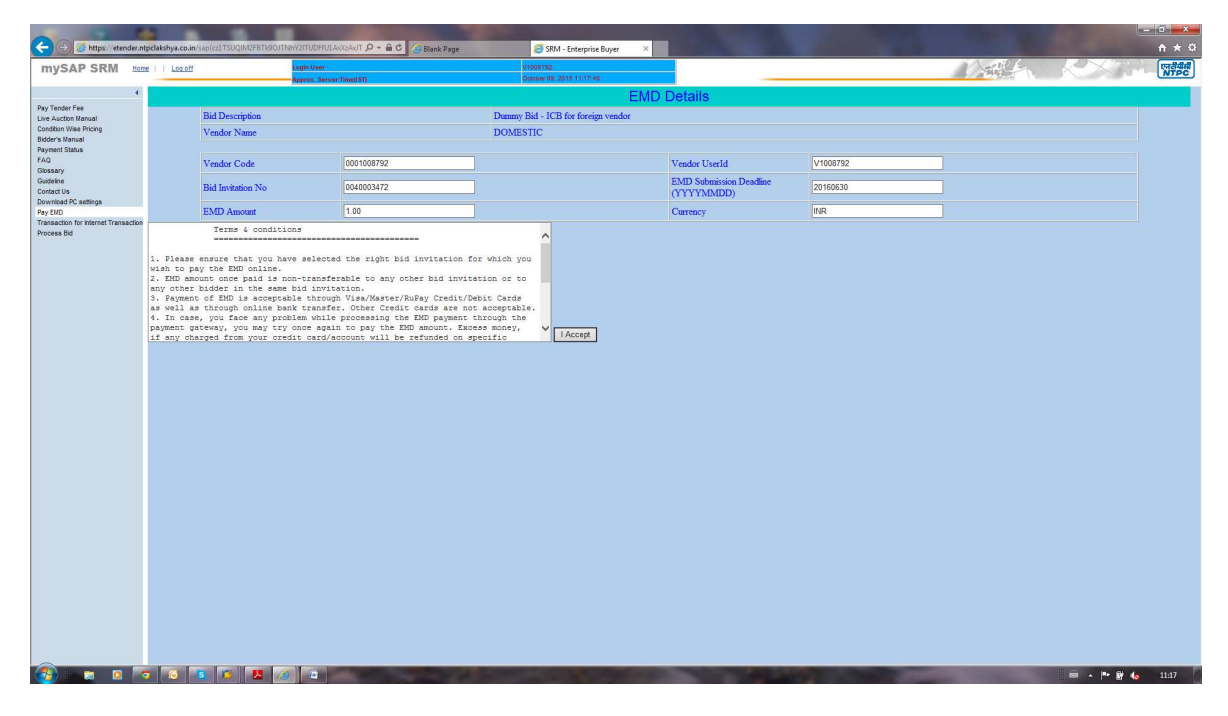

For making payment, Click on "To Payment Gateway" button

| -                                               | tpclakshya.co.in/sap(cz1TSUQIM2EBTK9OJT                                                                                                    | NhY2ITUDHULAxXzAxJT 🔎 🗧 🖒 🥥 Blank Pag                                                                                                    | e 🦪 SRM - Enterprise Buyer 🛛 🛛                                                                                                    |                                                                                                    |                   |                                                                                                    | n * ¤           |  |
|-------------------------------------------------|----------------------------------------------------------------------------------------------------|----------------------------------------------------------------------------------------------------|----------------------------------------------------------------------------------------------------|----------------------------------------------------------------------------------------------------|-------------------|----------------------------------------------------------------------------------------------------|-----------------|--|
| mySAP SRM Hom                                   | n     <u>Lozoff</u>                                                                                                    | Login User<br>Approx. Server Time(IST)                                                                                                    | V 1006782<br>Odober 09, 2016 11:18:10                                                                                                    |                                                                                                    |                   |                                                                                                    | MTPC            |  |
| 4                                               |                                                                                                    |                                                                                                    | EM                                                                                                    | D Details                                                                                                    |                   |                                                                                                    |                 |  |
| Pay Tender Fee                                  | Bid Description                                                                                                    |                                                                                                    | Dummy Bid - ICB for foreign vendor                                                                                                    |                                                                                                    |                   |                                                                                                    |                 |  |
| Condition Wise Pricing                          | Vendor Name                                                                                                    |                                                                                                    | DOMESTIC                                                                                                    |                                                                                                    |                   |                                                                                                    |                 |  |
| Bidder's Manual<br>Payment Status               |                                                                                                    |                                                                                                    |                                                                                                    |                                                                                                    |                   |                                                                                                    |                 |  |
| FAQ<br>Glossary                                 | Vendor Code                                                                                                    | 0001008792                                                                                                    |                                                                                                    | Vendor UserId                                                                                                    | V1008792          |                                                                                                    |                 |  |
| Guideline<br>Contract Un                        | Bid Invitation No                                                                                                    | 0040003472                                                                                                    |                                                                                                    | EMD Submission Deadline                                                                                          | 20160630          |                                                                                                    |                 |  |
| Download PC settings                            |                                                                                                    |                                                                                                    |                                                                                                    | (YYYYMMDD)                                                                                                    |                   |                                                                                                    |                 |  |
| Pay END<br>Transaction for Internet Transaction | EMD Amount                                                                                                    | 1.00                                                                                                    |                                                                                                    | Currency                                                                                                    | INR               | _                                                                                                    |                 |  |
|                                                 | 1. Plase ensure that you have a compared by the EMD online.<br>2. RM should not be appresented by the server as a synchronic to the server as the server as | war selected the right bid inviterie<br>son-transferable to any other bid in<br>bid inviterie<br>bid inviterie<br>bid the selection of the selection of the selection<br>of the selection of the SEO pays<br>with a selection of the SEO pays<br>with a sele | n. for Malda you<br>vytation or to<br>v/Debit Coded<br>in ta cooptable<br>up positio                                                                                                    |                                                                                                    |                   |                                                                                                    |                 |  |
| 🥶 🗉 🖉                                           | ۸ 🔼 🔰 🤷 🖉                                                                                                    |                                                                                                    | and the second second s | And the second second second second second second second second second second second second second second second | AND IN COMPANY OF | and the second second se | 🗐 🔺 🏴 🔐 🍇 11:18 |  |

EMD – Receipt through NTPC Payment Portal

On Payment Portal ,payment details will be displayed against which payment would be processed. Payment options will also be displayed on portal.

|                                                                   | and the second second second second second second second second second second second second second second second                                                                                                    |                 |
|-------------------------------------------------------------------|----------------------------------------------------------------------------------------------------|-----------------|
| < 🕄 🎒 https://teamup.ntpclakshya.co.in/PagmentPortal/Default.aspx | P + A C Ø Blank Page Ø Home Page ×                                                                                                    |                 |
|                                                                   |                                                                                                    | -               |
|                                                                   | PAYMENT PORTAL                                                                                                    |                 |
|                                                                   |                                                                                                    |                 |
|                                                                   | Your navment will be processed assingt below mentioned details                                                                                                    |                 |
|                                                                   | Vendor Code 0001008792 Vendor Name DOMESTIC Bid Invitation Name 0040003472                                                                                                    |                 |
|                                                                   |                                                                                                    |                 |
|                                                                   | EMD Amount 1.00 Currency INR 20160630 (20160630                                                                                                    |                 |
|                                                                   | Payment Options                                                                                                    |                 |
|                                                                   | O PayGov India                                                                                                    |                 |
|                                                                   | O Adds BanksFor Axis Bank A/c Holders only                                                                                                    |                 |
|                                                                   | Lagree to the NTPO_TERMS.& CONCITIONS and PRIVACY POINCY                                                                                                    |                 |
|                                                                   | A STATE AND A STATE OF A STATE OF |                 |
|                                                                   | Submit Cancel                                                                                                    |                 |
|                                                                   |                                                                                                    |                 |
|                                                                   |                                                                                                    |                 |
|                                                                   |                                                                                                    |                 |
|                                                                   |                                                                                                    |                 |
|                                                                   |                                                                                                    |                 |
|                                                                   |                                                                                                    |                 |
|                                                                   |                                                                                                    |                 |
|                                                                   |                                                                                                    |                 |
|                                                                   |                                                                                                    |                 |
|                                                                   |                                                                                                    |                 |
|                                                                   |                                                                                                    |                 |
|                                                                   |                                                                                                    |                 |
|                                                                   |                                                                                                    |                 |
|                                                                   |                                                                                                    |                 |
|                                                                   |                                                                                                    |                 |
|                                                                   |                                                                                                    |                 |
|                                                                   |                                                                                                    |                 |
|                                                                   |                                                                                                    |                 |
|                                                                   |                                                                                                    |                 |
|                                                                   |                                                                                                    | 🖴 - 🏲 🔐 🍓 11:19 |

The Vendor has to accept the terms and conditions.

If vendor choose his payment through PayGov India then he will get options likes Credit card, Debit card,Debit card+ATM PIN & Internet banking

EMD – Receipt through NTPC Payment Portal

| C D Contraction Contraction Contractica Contractica Co | IFC20yC01g56g 🖓 - 🚔 C 🥥 Elenk Page 👪 BilDesk - All Your Payment 🗵                                                                                                    |                                                                                             |
|----------------------------------------------------------------------------------------------------|----------------------------------------------------------------------------------------------------|---------------------------------------------------------------------------------------------|
|                                                                                                    | Department of Electronics and Information Technology<br>Ministry of Communications and Information Technology<br>Government of India                                                                                                    | rufique a rufique situare<br>National = Governance Finn<br>Public services closer home      |
|                                                                                                    | Card Namber  Card Namber  Card Namber  Card Namber  Card Namber  Card Namber  Card Namber  Card Notify  Vear  Make Payment  Card Noter Name  Card Noter Name  Card Name  Card Name  Card Name  C                                                           | Merchann Name<br>NTPC LIMITED<br>Payment Annuart ₹1.00<br>VISA everywhere<br>you want to be |
|                                                                                                    | S NSDL                                                                                                    | Powered by<br>Billiosit                                                                     |
| C C C C C C C C C C C C C C C C C C C                                                                                                    | Activity 20 - A C Baches Page Mark Page Market - At Your Pagement X<br>Market Communications and Information Technology<br>Ministry of communications and Information Technology<br>Ministry of communications and Information Technology<br>Ministry of communications and Information Technology<br>Ministry of communications and Information Technology<br>Ministry of communications and Information Technology<br>Ministry of communications and Information Technology<br>Ministry of communications and Information Technology<br>Ministry of communications and Information Technology<br>Ministry of communications<br>Ministry of communications<br>Ministry of communicatio | ** if 4, 1122     ** if 4, 1122     ******************************                          |
|                                                                                                    |                                                                                                    | Merchant Name<br>NTPC LIMITED<br>Payment Amount: <b>₹1.00</b>                               |
|                                                                                                    | Make Payment C                                                                                                    |                                                                                             |
|                                                                                                    | O NSDL                                                                                                    | Powered by<br>BillDast                                                                      |
|                                                                                                    |                                                                                                    | = • № ¥ 40 1123                                                                             |

EMD – Receipt through NTPC Payment Portal

The following Payment options are activated in the case of PayGov.

- Credit Card (VISA / Mastercard)
- Debit cards (Using ATM PIN / VISA / Mastercard / MeastroCard)
- o RuPay (33 Banks)
- Internet Banking (62 Banks)

| 🗲 🕣 🚥 https://pgi.billdesk.com/pgidsk/ProcessPayment;pessionid=00000 | SoxHOreEaFZIFgi2 , 🔎 🗲 🏛 🖒 🥥 Blank Page 🔤 BillDesk - All Your Payment ×                                                                                                    | A * 0                                                                                       |
|----------------------------------------------------------------------|----------------------------------------------------------------------------------------------------|---------------------------------------------------------------------------------------------|
|                                                                      | Department of Electronics and Information Technology<br>Winsing of Communications and Information Technology<br>where we                                                                               | Public services closer home                                                                 |
|                                                                      | Credit Card Pay using ATM-cum-Debit Card (Jos you ATM Phi) Please sides your ATM cum-Debit Card (Jos you ATM Phi) Please sides your ATM cum-Debit Card Lob your ATM Phi Select Bank: Select Bank: Card | Merchant Name<br>NTPC LIMITED<br>Payment Amount & 1.00<br>VISA everywhere<br>You want to be |
|                                                                      | O NSDL                                                                                                    | Powered by<br>BillDest                                                                      |
| Lettyp://pg.bilded.com/pgdb.ProcesPymertgressiond-00003104P0114726   | g2Ladge5178mHzg1upsgar-34094.0994.0994.0994.0994.0994.0994.0994                                                                                                    | ■・た貸し 112                                                                                   |
| C () wat https://py.billeck.com/pydds/PrecentPyment_pensioned=00000  | BocHOTESZEI192 D ← @ C @ Beak Page @ BalDock - Al Your Payment 2                                                                                                    | ে তি 🗴<br>৫ + ৫<br>Public services closer home                                              |
|                                                                      | Credit Card Pey using Internet Banking Debit Card Debit Card Minternet Banking Minternet Banking  Constitution                                                                                         | Merchant Name<br>NTPC LIMITED<br>Payment Ansult ₹1.00                                       |
|                                                                      | All Banks  Adha Bank Andrua Bank Andrua Bank Dank of Dahran and Kuwait Bank of Banda [Petela] Bank of Banda [Petela] Bank of Maharashtra Bhataya Mahala Bank                                           |                                                                                             |

Co B DAK Indentified De Bank De Bank

Ver 1.01

EMD – Receipt through NTPC Payment Portal

| 🗲 🔿 🔤 https://pgi-bildesk.com/pgids/: Process Psymentysessionid=000033aiHOYEAFZ5Fyi2 🔎 - 🔒 C 🖉 Elsek Pag | e BilDesk - All Your Payment ×                         | A CONTRACTOR                                                                                | - C - X-        |
|----------------------------------------------------------------------------------------------------|--------------------------------------------------------|---------------------------------------------------------------------------------------------|-----------------|
| Department of Electronics an<br>Ministry of Communications :<br>where we                                 | d Information Technology<br>and Information Technology | पाष्ट्रीय वुनावनेता योजना<br>National = Governmente Plan<br>Public services closer home     | ^               |
| <ul> <li>Credit Card</li> <li>Debit Card + ATM PIN</li> <li></li></ul>                                   | Pay using Internet Banking                             | Merchant Name<br>NTPC LIMITED<br>Poyment Amount ₹1.00<br>VVCSA everywhere<br>you want to be |                 |
|                                                                                                    |                                                        | Powend by<br>BillDest                                                                       | = • * ¥ 4. 1124 |

EMD – Receipt through NTPC Payment Portal

On Selecting the requisite Bank the system would take to the e-portal of the same Bank

| n           |                         |                                             |                                                                 |                                                      |                                   |          |         |      |    | 09- | -Oct-20 | 15 [11:24 | AM IST] |
|-------------|-------------------------|---------------------------------------------|-----------------------------------------------------------------|------------------------------------------------------|-----------------------------------|----------|---------|------|----|-----|---------|-----------|---------|
|             |                         |                                             |                                                                 |                                                      | Onlin                             | e Virtu: | al Keyb | oard |    |     |         |           |         |
| User Name * |                         |                                             |                                                                 |                                                      | ~                                 | ! @      | #       | \$ % | A  | 8   | • (     | ) _       | +       |
| Password *  |                         |                                             |                                                                 |                                                      |                                   | 2 4      | 1       | 8 0  | 6  | 9 8 | 5 3     | 7 -       | -       |
| Password    | Enable Meteral Keyboard |                                             |                                                                 |                                                      | e                                 | q r      | w       | t y  | 0  | 1 1 | u p     | { }       | 1       |
|             |                         |                                             |                                                                 |                                                      | Τ.                                | d 8      | а       | s 1  | 1  | K I | h [     | 1 1       | 11      |
|             | Submit Reset            |                                             |                                                                 |                                                      | v                                 | x c      | z       | n m  | b  | < > | > ;     | 3 1       | -       |
|             |                         |                                             |                                                                 |                                                      |                                   | CAPSL    | OCK     |      | CL | EAR |         | . ?       |         |
|             |                         | C                                           | EAQ About Phish<br>ick here to abort this transaction and retur | n to the NDML PAYGOV site                            |                                   |          |         |      |    |     |         |           |         |
|             | -                       | ×                                           |                                                                 |                                                      |                                   |          |         |      |    |     |         |           |         |
|             | (V                      | This site uses highly set                   | cure 256-bit encryption certified by VeriSig                    | yn.                                                  |                                   |          |         |      |    |     |         |           |         |
|             | Dischimps: The sec      | ity of contract is hetween you and the seri | vice provider. Desk is only facilitation a nave                 | ont mechanism and is not responsible for any definie | ncy in service by the service pro | sclor    |         |      |    |     |         |           |         |

On Successful payment, the system would generate the receipt. All the necessary details would be printed on the receipt.

= - 🔭 🗑 🌆 11/24

| Construction of the state of the state of th | P + B C (Black Page Control at a starting at the last | hazein X                                                                                                    | 1 × 2            |
|----------------------------------------------------------------------------------------------------|-------------------------------------------------------|----------------------------------------------------------------------------------------------------|------------------|
|                                                                                                    |                                                       | yaan bar                                                                                                    |                  |
|                                                                                                    |                                                       |                                                                                                    |                  |
|                                                                                                    | Home About Us Policy Contact Us Terms & Con-          | ditions PayGov Charges                                                                                           |                  |
|                                                                                                    | Payment Status                                        |                                                                                                    |                  |
|                                                                                                    | NTPC Transaction No.                                  | 1000050910150000179                                                                                              |                  |
|                                                                                                    | Transaction Ref No.                                   | ESBI4055071435                                                                                                   |                  |
|                                                                                                    | Vendor:Code                                           | 0001008792                                                                                                    |                  |
|                                                                                                    | Transaction Date                                      | 10/9/2015 11:26:09 AM                                                                                            |                  |
|                                                                                                    | Amount                                                | 0000001.00                                                                                                    |                  |
|                                                                                                    | Status                                                | SUCCESS                                                                                                    |                  |
|                                                                                                    | Remark                                                | Remark                                                                                                    |                  |
|                                                                                                    | Bid Inv No.                                           | 0040003472                                                                                                    |                  |
|                                                                                                    | Service Type                                          | EMD Payment                                                                                                    |                  |
|                                                                                                    |                                                       |                                                                                                    |                  |
|                                                                                                    | 1                                                     | Print                                                                                                    |                  |
|                                                                                                    |                                                       |                                                                                                    |                  |
|                                                                                                    |                                                       |                                                                                                    |                  |
|                                                                                                    |                                                       |                                                                                                    |                  |
|                                                                                                    |                                                       |                                                                                                    |                  |
|                                                                                                    |                                                       |                                                                                                    |                  |
|                                                                                                    |                                                       |                                                                                                    |                  |
|                                                                                                    |                                                       |                                                                                                    |                  |
|                                                                                                    |                                                       |                                                                                                    |                  |
|                                                                                                    |                                                       | and the second second second second second second second second second second second second second second second | = • P* 🛱 🌜 11.25 |

📀 🖿 🖉 💌 🗶 🖉 📼

EMD – Receipt through NTPC Payment Portal

Vendor is also provided an additional option to make payment at payment portal through the AXIS Bank, but the vendor should have an account with AXIS Bank.

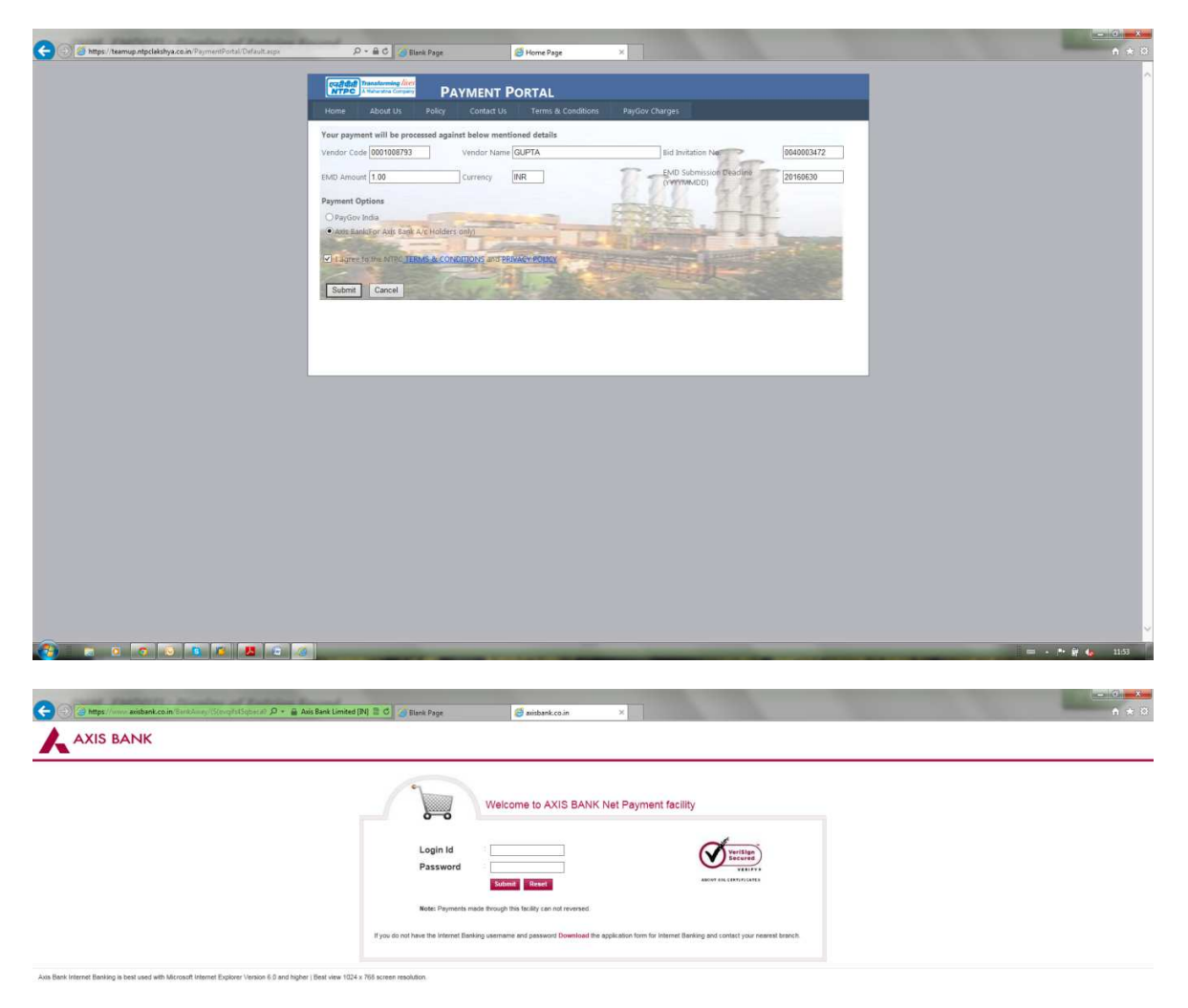

🚱 🖘 🗵 🖉 🔁 🖉 🖉 🖉

EMD – Receipt through NTPC Payment Portal

= - \* 🙀 🌆 1204

| 💽 🗇 🗃 Tayloresdeny andrea a skröder by by calify yearbed by failed by failed by a 🔒 🗙 🖉 Back Pape 🛛 🔿 | ) Ans Eary Pay ×          |
|----------------------------------------------------------------------------------------------------|---------------------------|
|                                                                                                    | AXIS E-TENDERING          |
|                                                                                                    |                           |
| • \$                                                                                                  | imple Fast Easy           |
|                                                                                                    |                           |
| A Maharatna Company                                                                                   |                           |
| Login Id <sup>e</sup>                                                                                 | 2555                      |
| Sales/Purhase Order<br>No.*                                                                           | 100005                    |
| Service Code*                                                                                         | EMD Paymont               |
| AMOUNT:                                                                                               | 1.00                      |
| Verify Code*                                                                                          | gxvvy3 Get New Code       |
|                                                                                                    | Suturit Cancel            |
|                                                                                                    |                           |
|                                                                                                    | © 2016 Academic Prit Lidi |
|                                                                                                    |                           |
|                                                                                                    |                           |
|                                                                                                    |                           |
|                                                                                                    |                           |
|                                                                                                    |                           |
|                                                                                                    |                           |

Validation is carried out through the AXIS Bank.

EMD – Receipt through NTPC Payment Portal

The system return the URN number at this stage

| 🗲 🕕 🍯 https://etendering.axisbank.co.in/index.php/api/makePayment?mid=htj??MDM= 🛛 👂 🔹 🗎 | 🗘 🧑 Blank Page 🦉 Axis Easy Pay 🛛 🛛                                                                                                    | n * 0            |
|-----------------------------------------------------------------------------------------|----------------------------------------------------------------------------------------------------|------------------|
|                                                                                         |                                                                                                    | AXIS E-TENDERING |
|                                                                                         |                                                                                                    |                  |
|                                                                                         | Simple Fast Easy                                                                                                    |                  |
|                                                                                         | एन्डीपीसी<br>A Mahardon Company                                                                                                    |                  |
|                                                                                         | Login Id: 2005 Sales/Purbase Order No.:<br>Service Code: EMD Payment AMCOUNT:<br>URN : 1911/9208                                                                                                    | 100005           |
|                                                                                         | (SAVE FOR NUTURE REFERENCE)      Terms and Conditions i      La accept tha Terms and Conditions contained herein that shall apply to any pe      using the services of Easyper provided by Axis Bank for making payments th | rean n           |
|                                                                                         | C.                                                                                                    |                  |
|                                                                                         |                                                                                                    |                  |
|                                                                                         | Regult Avis                                                                                                    |                  |
|                                                                                         | © 2016 Ausburk (                                                                                                    | Ne 162           |
|                                                                                         |                                                                                                    |                  |
|                                                                                         |                                                                                                    |                  |
|                                                                                         |                                                                                                    |                  |
|                                                                                         |                                                                                                    |                  |
| 🗲 🛞 🗿 https://etendering axisbank.co.la/index.php/api/makaPajmenthnid=Ngv2MDM= 🛛 🕫 🖹    | 🖉 🕼 Blank Page 🦪 Avin Eany Pay 🛛 🖉                                                                                                    |                  |
|                                                                                         |                                                                                                    | AXIS E-TENDERING |
|                                                                                         |                                                                                                    |                  |
|                                                                                         | Simple Fast Easy                                                                                                    |                  |
|                                                                                         | Amharatha Company                                                                                                    |                  |
|                                                                                         | Login Id: 2555 Sales/Purhase Order No.:                                                                                                    | 100005           |
|                                                                                         | Service Code: EMD Payment AMOUNT:<br>URN : 19119208                                                                                                    | 1.00             |
|                                                                                         | (SAVE FOR PUTURE REFERENCE)                                                                                                    |                  |
|                                                                                         | Terms and Conditions :<br>☑ I accept the Terms and Conditions contained herein that shall apply to any per<br>using the services of Easypay provided by Axis Bank for making payments th<br></td <td>rson rough anv</td>    | rson rough anv   |
|                                                                                         | Payment Options                                                                                                    |                  |
|                                                                                         | INTERNET BANKING                                                                                                    |                  |
|                                                                                         | <b>Amount:</b> <i>Ra. 1.00</i>                                                                                                    |                  |
|                                                                                         | Convenience fees: Re. 0.00 Service Tex : Re. 0.00                                                                                                    |                  |
|                                                                                         | Total Amount : Fin. 1.00                                                                                                    |                  |
|                                                                                         | Confirm Payment at Asia 🗙 Canoel                                                                                                    |                  |
|                                                                                         |                                                                                                    |                  |
|                                                                                         |                                                                                                    | Per Liad         |

EMD – Receipt through NTPC Payment Portal

The AXIS Bank system would also generate a e-receipt.

| Teamup.ntpclakshya.co.in - AxisBankResponse.pdf - Adobe Reader | and a local for fail and the second second se                                                                                                    |                                         |
|----------------------------------------------------------------|----------------------------------------------------------------------------------------------------|-----------------------------------------|
|                                                                |                                                                                                    | Tools Fill & Sign Comment               |
| Payment Status                                                 |                                                                                                    | Grick on Tools to convert files to PDF. |
| NTPC Transaction                                               | No. 1000050810150000178                                                                                                    |                                         |
| Transaction Ref                                                | No. <i>19114118</i>                                                                                                    |                                         |
| Vendor C                                                       | ode. 0002000272                                                                                                    |                                         |
| Transaction                                                    | Date                                                                                                    | -                                       |
| Am                                                             | ount 2.00                                                                                                    |                                         |
| Rer                                                            | nark <i>success</i>                                                                                                    |                                         |
| Bid Inv                                                        | No. 0040006633                                                                                                    |                                         |
| Service 7                                                      | Type EMD Payment                                                                                                    |                                         |
|                                                                | THE REAL PROPERTY AND ADDRESS OF THE PARTY OF THE PARTY | 🚔 🔺 🏴 🙀 🔥 12:35                         |

EMD – Receipt through NTPC Payment Portal